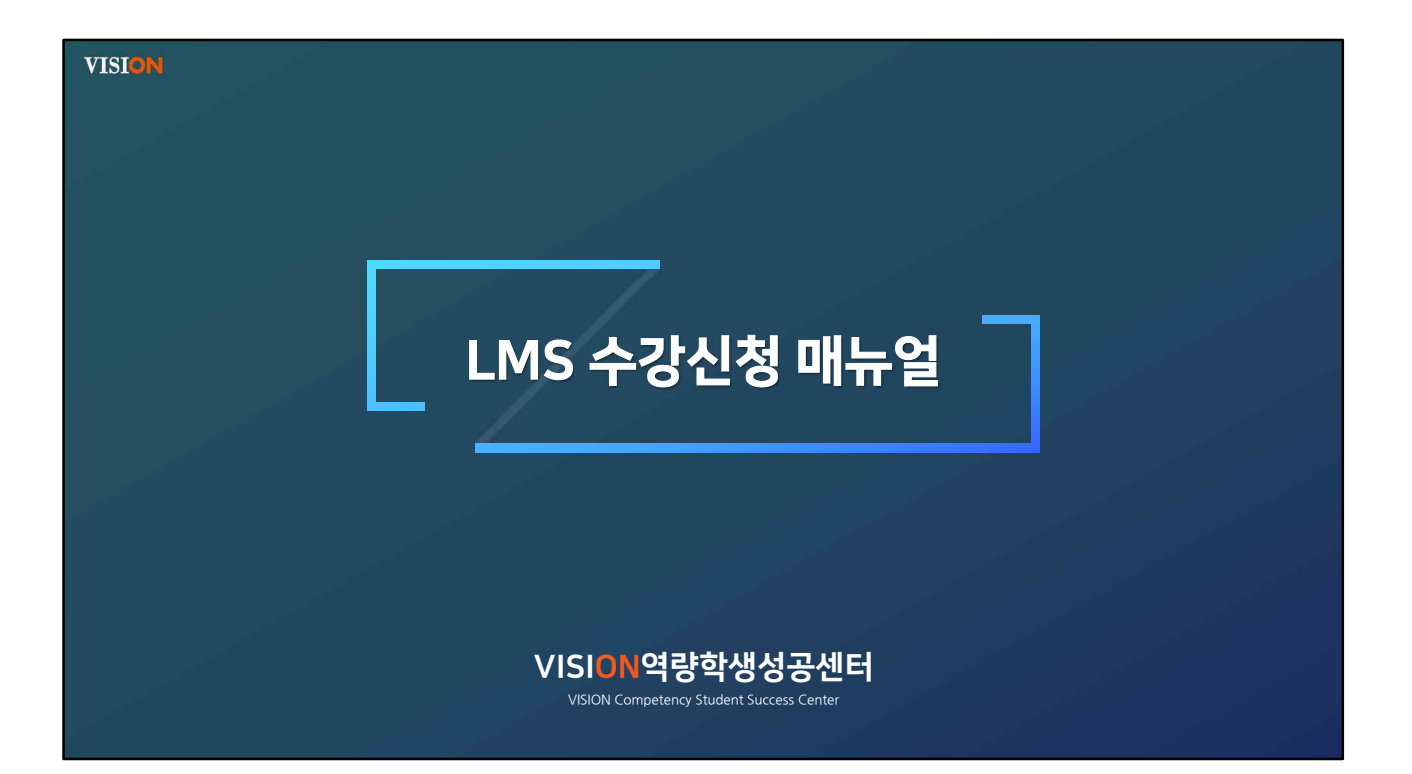

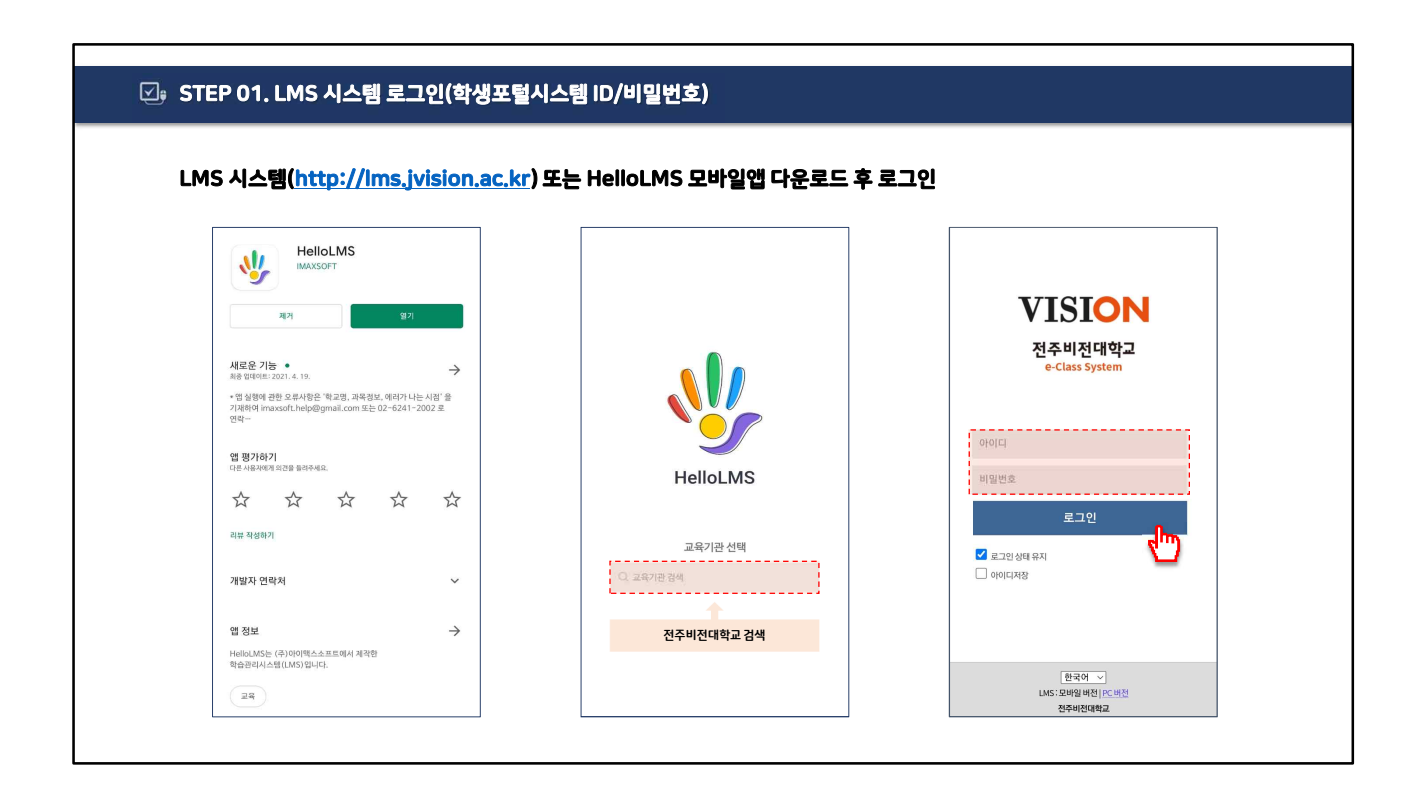

| 박족김색] 술!                      | 리, 인승제 김색 및               |                |                                    |        |        |                                               |
|-------------------------------|---------------------------|----------------|------------------------------------|--------|--------|-----------------------------------------------|
|                               |                           | 인력 두 [구경인경     | .]                                 |        |        |                                               |
|                               | 전주비전대학교<br>e-Class System |                | 전주비전대학교<br>e-Class System          | =      | ħ      | 전주비전대학교<br>e-Class System =                   |
|                               |                           | Ŋ              | 비정규과북 🗸                            |        | 강의계획서  |                                               |
| Ľ <b>ĕ</b>                    | 2021.09                   | 1              | 284                                | 인증제 검색 | 과육업    | 2021년 VISION (배소) 여당인 중제 기초 교육(01)            |
|                               |                           | 과목 검색 (목료      | ₩                                  |        | 8824   | ukuki                                         |
|                               | × 4                       | 2021EI VISIONE | @全)역량인증제 기초 교육(-01) - 배해선          |        | 32914  | 온라인수업                                         |
|                               |                           | 时位7721-2021.00 | 110-2021-09-30                     |        | 時台2125 | 2021.06.16-2021.09.30                         |
| 200016//200                   | 🖹 ) 🛛 🖂 ) 🔍 🦰 🦊 🔒         | · 全日和田三和田田山    | 81488341                           |        | 수강신청기간 | 2021.06.16-2021.09.30                         |
| 1 187841 10                   | ME 에세지 마이페이지 25           |                |                                    |        | 신청대상   | 교수,교직원,학생,조교                                  |
| 2.92014.01                    | 2                         |                |                                    |        | 수강재한   | 제한없음                                          |
| 24246                         | (황                        |                |                                    |        | 수강생    | 140 명                                         |
| 20210610-5                    | DWI                       |                |                                    |        | 6(2    | * 과육영 : 2021학년도 VISION(個全) 역량인증제 교육           |
| 2410007                       | (93)                      |                |                                    |        |        | *윤영기간:2021. 6. 1. ~ 2021. 9. 17.              |
| - OC                          | N                         |                | 한국어 🗸                              |        |        | * 교육내용                                        |
| · 강의· · 하나                    | l일정                       |                | 님 [로그아웃<br>LMS: 모바일 버전             |        |        |                                               |
| 비정구                           |                           |                | 전주비전대학교                            |        |        | -10100-001                                    |
| · 2021                        | 21.09.3                   | 0              | Copyright, VociNCOLLERE OF JEON 0. |        |        | -MaCH/98/88/88/88/88/88/88/88/88/88/88/88/88/ |
| * 2848                        | 14                        |                |                                    |        |        | - 학생강에린부나시스템 활용 방법                            |
| 수강 <sup>· 480N/865</sup> · 공7 | 사항                        |                |                                    |        |        | A21100                                        |
| -4486537% . 214               | 1857                      |                |                                    |        |        | 100 A A A A A A A A A A A A A A A A A A       |
| 바망구<br>- 2021 - VSON(R2)      | 11 00 2                   |                |                                    |        |        | (1) (1) (1) (1) (1) (1) (1) (1) (1) (1)       |
| · 2021 -WSDW4898 - 715        | 신<br>21.07.3              | 1              |                                    |        |        |                                               |
| -983982                       | 20                        |                |                                    |        |        | 전주비전대학교                                       |
|                               |                           |                |                                    |        |        | CopyrightCh/t30N COLLEGE OF JECNUL            |
|                               |                           |                |                                    |        |        |                                               |

| EP 03. [수강과목] 확인 후 수강 완료하기 |                  |              |             |                 |            |                   |         |                                                  |            |                        |                                                                             |           |
|----------------------------|------------------|--------------|-------------|-----------------|------------|-------------------|---------|--------------------------------------------------|------------|------------------------|-----------------------------------------------------------------------------|-----------|
|                            |                  |              |             |                 |            |                   |         |                                                  |            |                        |                                                                             |           |
| 인화면                        | 비                | 월규:          | 과목          | [수 <sup>:</sup> | 강과         | 목] 확업             | 후 수강 완료 | 료하기                                              |            |                        |                                                                             |           |
|                            |                  |              |             |                 |            |                   |         |                                                  | 1000       |                        |                                                                             |           |
|                            |                  | 신수           | Class Syste |                 |            | =                 | ħ       | 2021년 VISION(備全)역량인증제 기초 교육(-C                   | n =        | *                      | 2021년 VISION(備全)역량인증제 기초 교육(-01)                                            |           |
|                            |                  |              |             | _               |            |                   |         |                                                  |            | 온라인강의                  | 4                                                                           |           |
| L\$                        |                  | 4            | 2021.09     | Þ               |            | 6 <sup>0</sup> := |         | スは利用し                                            |            | = 학습인정기<br>= 학습창에서     | 간 외에 좀석인정 시간의 100%이상 학습한 경우 지각으로 인정합니다.<br>'출석(좀류)' 버튼을 클릭해야만 출석시간으로 인정합니다. |           |
| 8                          | 뭘                | 徽            | <b></b>     | 목               | 9          | 5                 |         | 102101200117.1411                                | 0.22       | - 무단 북제, 비<br>적 조치를 받을 | #또, 전승(공중 승신)을 하는 경우 저작제산권 칠해최에 해당하며 저작권법<br>을 수 있습니다.                      | 1에 의거하여 법 |
| 29                         | 30               | 31           | 1           | 2               | 3          | 4                 |         | [문다인 상의] 1부 1시시                                  | 1720       |                        | 8                                                                           | 100%      |
| 12                         | 13               | 14           | 15          | 16              | 17         | 18                |         |                                                  |            | 나의전도                   | g <del>0</del> %                                                            |           |
| 19                         | 20               | 21           | 22          | 23              | 24         | 25                |         |                                                  |            | •                      |                                                                             |           |
| 25                         | 27               | 28           | 29          | 30              | 1          | 2                 |         |                                                  |            | 101                    |                                                                             |           |
|                            |                  | 등록           | 된 일정이 없습    | NG.             |            |                   |         | 1/1                                              |            | 1*11.002               | 18kutに vecinav(備る)のおのiろte 1ま コミ                                             |           |
| _                          |                  |              |             |                 |            |                   |         | 온라인강의                                            |            | 학습안정기                  | 간:2021.06.16 오전 12200 ~ 2021.09.30 오후 11:39                                 |           |
|                            |                  |              |             |                 |            |                   |         |                                                  |            | 출석부반영                  | 일 : 2021.06.16(수)                                                           |           |
| S.cima                     | ŧ                |              |             |                 |            |                   | 1       | <b>●</b>                                         |            | 222                    | 2021학년도 VISION(備全)역량인증제 기초교육_윤라인_bas                                        | sk_ver    |
|                            |                  |              |             |                 |            |                   |         | -0-                                              |            |                        | 출석인정시간: 44월/08/11분518                                                       | 6%        |
|                            |                  |              |             |                 |            |                   | -       | 4").                                             |            | L                      | 2                                                                           | hŋ        |
| 수강과목                       |                  |              |             |                 |            |                   |         |                                                  | 2021.08.04 |                        | 한국어 🗸<br>네 로그아웃                                                             | <u> </u>  |
| 010073234                  |                  |              |             |                 |            |                   |         | 2012 (1000) (1012) 40 (2014) (1.1.1.4) (1.1.1.4) |            |                        | LMS : 모바일 버전<br>전부비전대학교                                                     |           |
| · 2021년 V                  | ISION(编台         | 1)역량인증지      | 기초 교육(      | -01)            | 2021.05.16 | ~2021.09.30       | <b></b> | 강의자료                                             |            |                        | Copyright(C) VISION COLLEGE OF JECHUL                                       |           |
| 2021년 프                    | 직원 개인            | 정보보호 및       | 정보보안 교:     | <del>ຊ</del>    | 1. No.     | 021.07.31         | - 2     | 2021년 WSION(備全)역량인증제 기초 교육 자료                    | 2021.06.16 |                        |                                                                             |           |
|                            |                  |              |             |                 | _          |                   |         |                                                  |            |                        |                                                                             |           |
| 오늘시긴                       | ! <b>₩</b> (2021 | .09.07 ¥}£\? | £)          |                 |            | + 전체보기            |         | 변국어 ~<br>님 목그이웃                                  |            |                        |                                                                             |           |
| 1                          |                  |              |             |                 |            | n.                |         | LMS: 모바일 버전                                      |            |                        |                                                                             |           |